## Mobile Banking Guideline

How to update Emirates ID

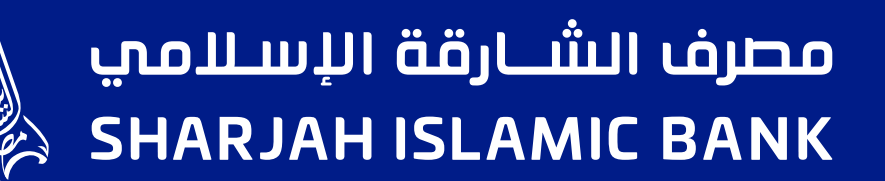

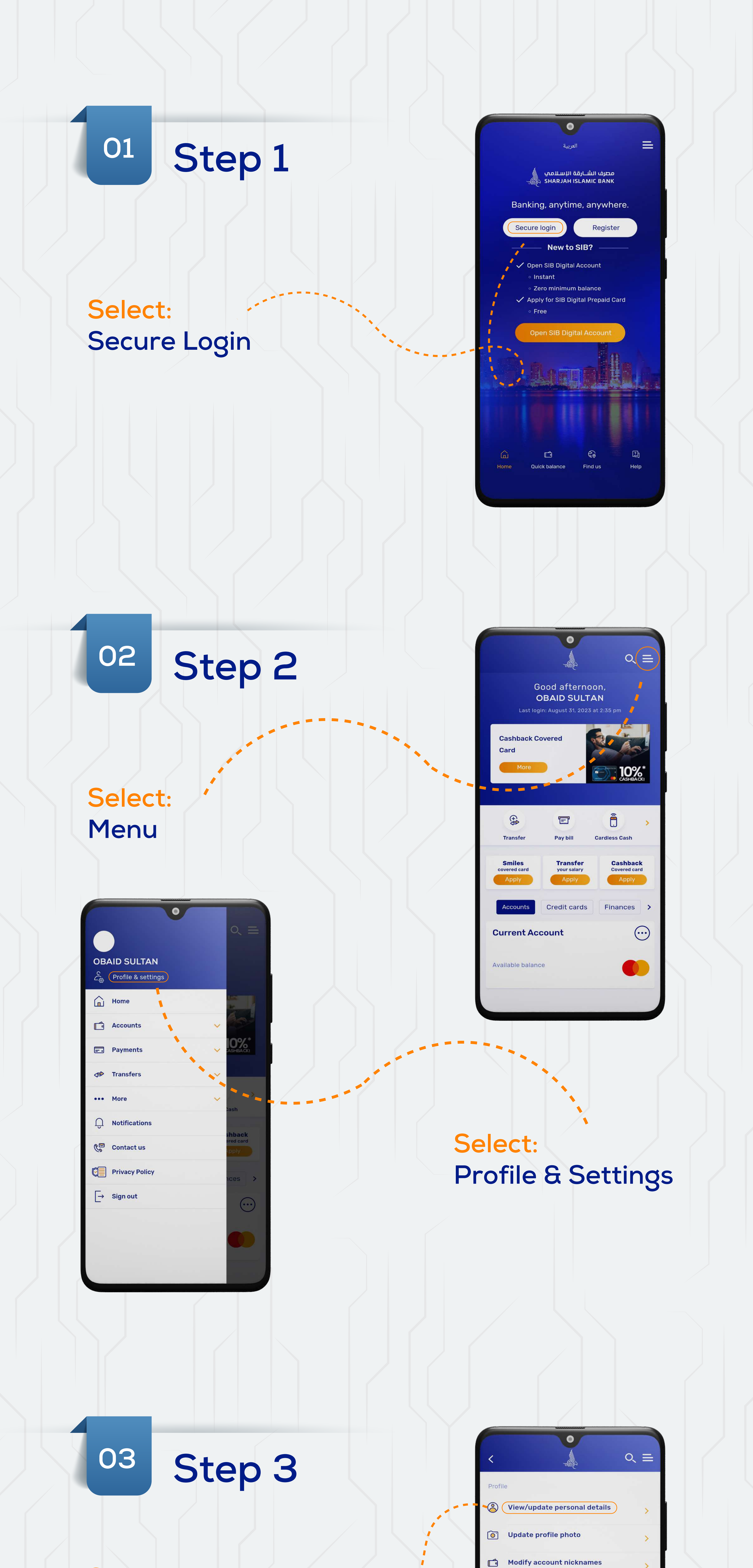

## Select: View/update personal details

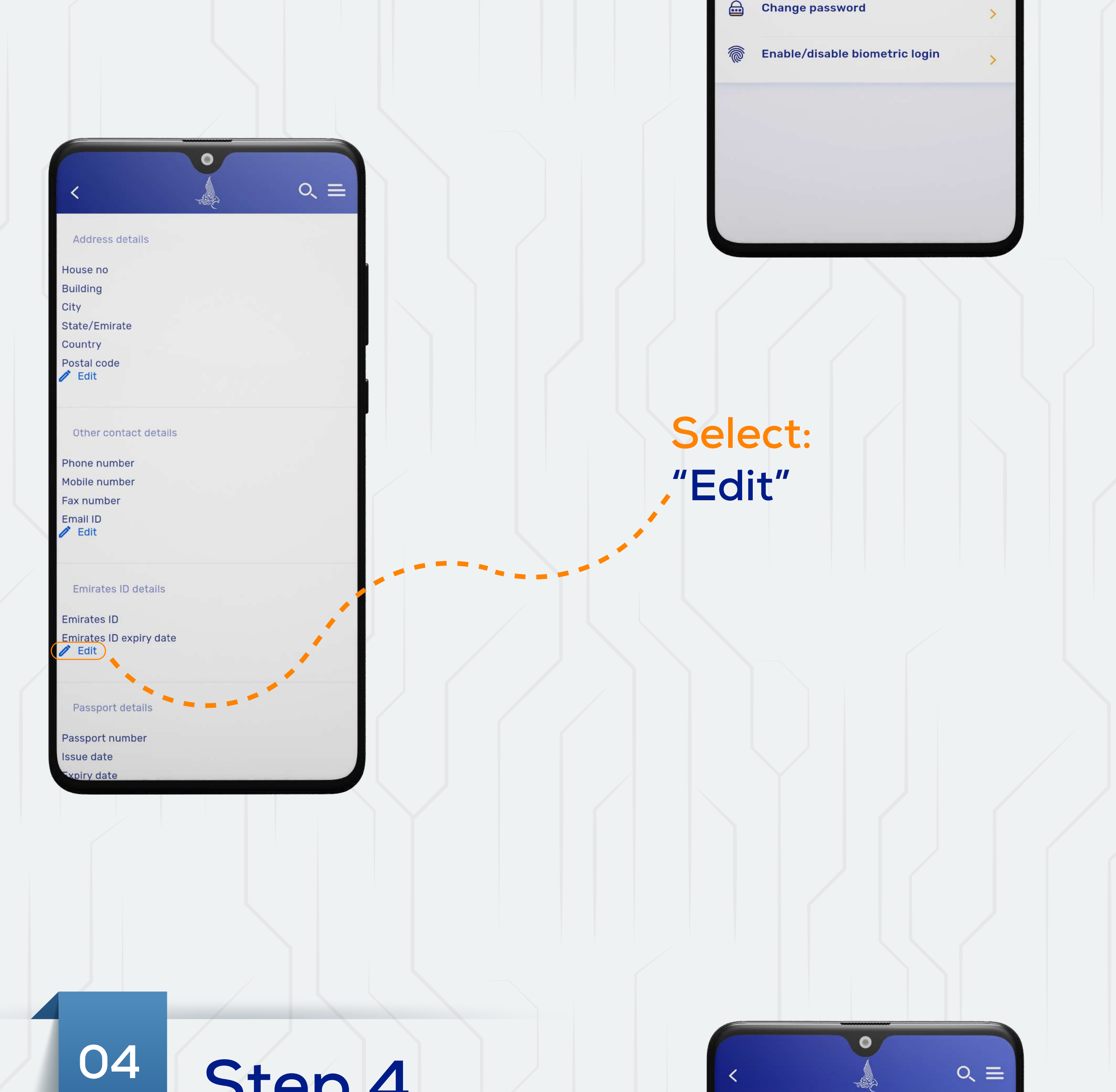

>

>

>

**View transaction limits** 

Update income proof

Settings

| Acte your details<br>Cot:<br>Doose file"<br>pload your Emirates ID                                                                                                    |
|----------------------------------------------------------------------------------------------------|
| Hate your details                                                                                                    |
| Hate your details                                                                                                    |
| <pre>ct:<br/>oosse file"<br/>pload your Emirates ID<br/>pload your emirates ID</pre>                                                                                                    |
| ect:<br>oosse file"<br>pload your Emirates ID                                                                                                    |
| <pre>subjects of sile " plocad your Emirates ID</pre>                                                                                                    |
| Sorse fine<br>plocad your Emirates ID                                                                                                    |
| Plocad your emirates ID valid and inage<br>emirates ID photo<br>markets ID photo<br>The the the instance of SMB and<br>at a last Tri/DEE/Photon:<br>Containing a size of SMB and<br>at a last Tri/DEE/Photon:<br>Containing a size of SMB and<br>the the Tri/DEE/Photon:<br>Containing a size of SMB and<br>the the the the the the the the the the                                                                                                    |
| In the term is to be valid and image size of 5 bits and In the term is to be valid and image size of 5 bits and In the term is to be valid and image size of 5 bits and In the term is to be valid and image size of 5 bits and In the term is to be valid and image size of 5 bits and In the term is to be valid and image size of 5 bits and In the term is to be valid and image size of 5 bits and In the term is to be valid and image size of 5 bits and In the term is to be valid and image size of 5 bits and In the term is to be valid and image size of 5 bits and In the term is to be valid and image size of 5 bits and In the term is the term is to be valid and image size of 5 bits and In the term is the term is the term is the term is to be valid and image size of 5 bits and In the term is the term is the term |
| e emirates ID<br>e emirates ID photo<br>Instructions:<br>re text ide and image<br>red is clear. Maximum image Sea or SMB and<br>to be TH/JPE0/PNG only.<br>Selecct:<br>Continue                                                                                                    |
| e emirates ID<br>ne<br>se initates ID photo<br>concor file<br>instructions:<br>inter that the emirates ID is valid and image<br>ned is clear. Maximum image size of 5MB and<br>at to be TIF/JPEC/PNG only.<br>Continue                                                                                                    |
| e enirates ID<br>te<br>enirates ID photo<br>Enoree file<br>Instructions:<br>tre that the emirates ID is valid and image<br>red is clear. Knownum image size of BMB and<br>to be TIF/JPES/PNG only.<br>Continue                                                                                                    |
| re da entrates ID is valid and image<br>entrates ID is valid and image size of SMB and<br>at to be TIF/JPEd/PNG only.<br>Continue<br>Cancel                                                                                                    |
| e mirates ID photo<br>Choose flie<br>Instructions:<br>me that the emirates ID is valid and image<br>ned is clear. Maximum image size of BMB and<br>at to be TIF/JPEG/PMG only.<br>Continue<br>Cancel                                                                                                    |
| d emirates ID photo<br>Encose file<br>Instructions:<br>Irre that the emirates ID is valid and image<br>ned is clear. Maximum image size of 5MB and<br>at to be TIF/JPEG/PNG only.<br>Continue<br>Continue                                                                                                    |
| Choose file<br>Instructions:<br>Irre that the emirates ID is valid and image<br>ned is clear. Maximum image size of 5MB and<br>at to be TIF/JPEG/PNG only.<br>Continue<br>Cancel                                                                                                    |
| Instructions:<br>are that the emirates ID is valid and image<br>ned is clear. Maximum image size of SMB and<br>at to be TIF/JPEO/PNG only.<br>Continue<br>Continue                                                                                                    |
| re that the emirates ID is valid and image<br>med is clear. Maximum image size of 5MB and<br>at to be TIF/JPEG/PNG only.<br>Continue<br>Cancel                                                                                                    |
| Continue<br>Cancel                                                                                                    |
| Continue<br>Cancel                                                                                                    |
| Continue<br>Cancel                                                                                                    |
| Continue<br>Cancel                                                                                                    |
|                                                                                                    |
|                                                                                                    |
|                                                                                                    |
|                                                                                                    |
|                                                                                                    |
|                                                                                                    |
|                                                                                                    |